## Wi-Fi クライアント側設定 (Android15 以降) 2025/6 改訂 SSID :「jissen-edu」

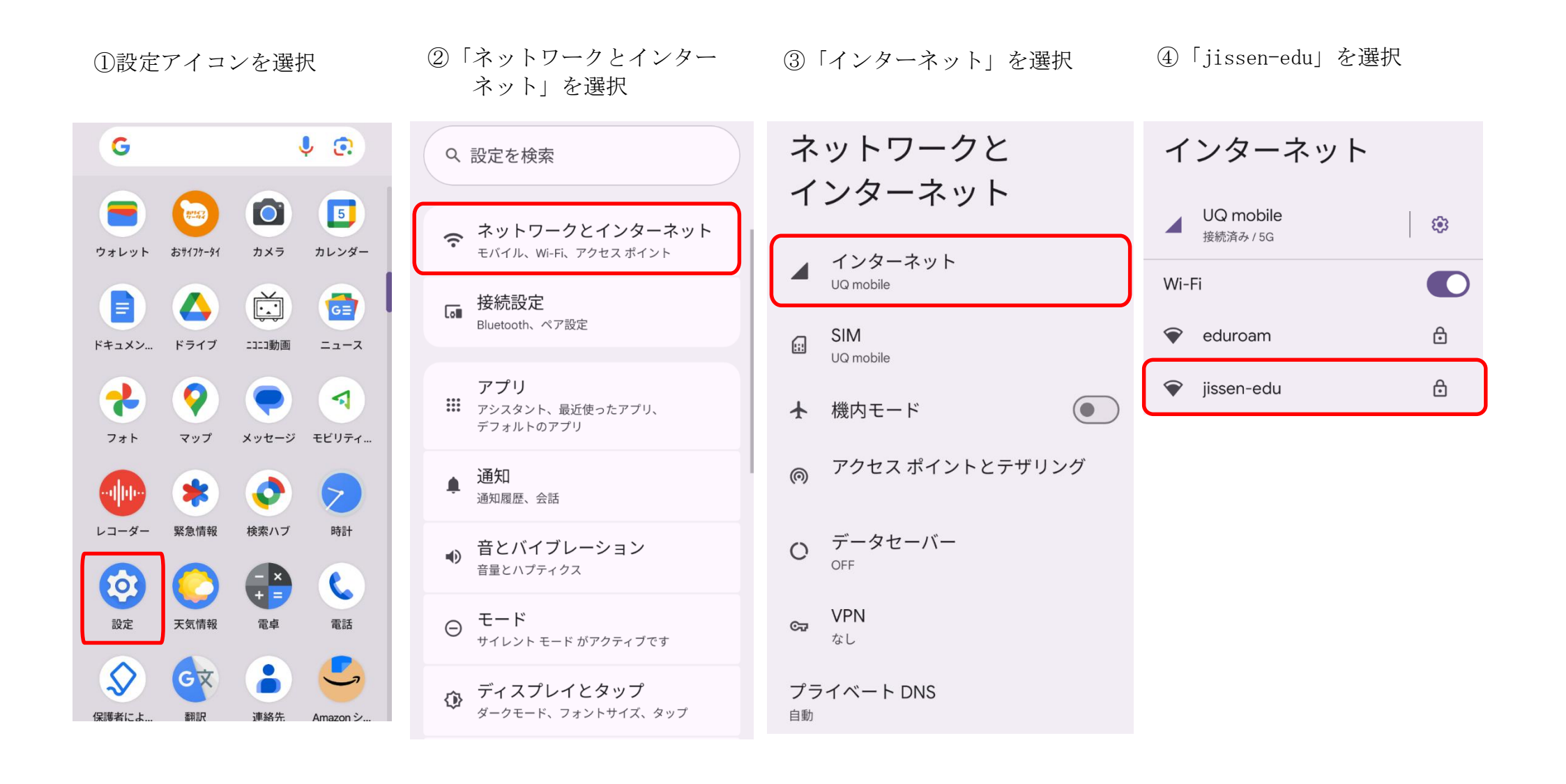

| Jissen-eau               |   |
|--------------------------|---|
| РЕАР                     | ~ |
| フェーズ 2 認証                |   |
| MSCHAPV2                 | ~ |
| CA 証明書                   |   |
| システム証明書を使用               | ~ |
| TLS の最小バージョン             |   |
| TLS v1.0                 | ~ |
| 証明書のオンライン検証              |   |
| 検証しない                    | ~ |
| ドメイン<br>edu.jissen.ac.jp |   |
| ID                       |   |
| XXXXXXXX                 |   |
| 匿名ID                     |   |
| パスワード                    |   |

••

「jissen-edu」を選択すると、設定項目が表示されます。以下の内容で設定し、接続ボタンを押します。

| ①EAP 方式                         | 「PEAP」             |
|---------------------------------|--------------------|
| ②フェーズ 2 認証                      | 「MSCHAPV2」         |
| ③CA 証明書                         | 「システム証明書を使用」       |
| ④TLS の最小バージョン                   | TLS v1.0           |
| <ul><li>④オンライン認証ステータス</li></ul> | 「検証しない」            |
| ⑤ドメイン                           | 「edu.jissen.ac.jp」 |
| ©ID                             | 学籍番号               |
| ⑦匿名 ID                          | 入力不要               |
| ⑧パスワード                          | 情報システムパスワード        |

※Android は機種・バージョンによって項目や文言がことなります。 ※ 認証できない場合、システムのアップデート等で CA 証明書をアップデート することで、認証される場合があります。